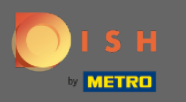

Ahora estás en el panel de reservas de DISH. Haga clic en <mark>el plan de mesas</mark> para comenzar a administrar los grupos de mesas.

| DISH RESERVATION                                       |                                                                                                    | John's Business         | শ্বাহ্ন প     |         |
|--------------------------------------------------------|----------------------------------------------------------------------------------------------------|-------------------------|---------------|---------|
| Reservations                                           | Have a walk-in customer? Received a reservation request over phone / email? Don't forget to add it to your WALK-IN ADD RESERVATION |                         |               |         |
| Ħ Table plan                                           | Thu, 08/04/2021 - Thu, 08/04/2021                                                                                                  |                         |               |         |
| 🎢 Menu                                                 |                                                                                                    |                         |               |         |
| 🐣 Guests                                               | ○ All     ○ Completed     ● Upcoming     ☑ 0     ≝ 0                                                                               |                         |               |         |
| 🕲 Feedback                                             |                                                                                                    |                         |               |         |
| 🗠 Reports                                              |                                                                                                    |                         |               |         |
| 🔅 Settings 👻                                           |                                                                                                    |                         |               |         |
| <b>ဨ</b> Help                                          |                                                                                                    |                         |               |         |
|                                                        | No reservations available                                                                                                    |                         |               |         |
|                                                        | Print                                                                                                    |                         |               |         |
| Too many guests in house?<br>Pause online reservations | Designed by Hospitality Digital GmbH. All rights reserved.                                                                         | AQ   Terms of use   Imp | rint   Data p | privacy |

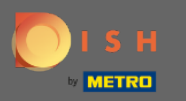

### Ahora haz clic en la mesa que corresponda con la reserva de tu cliente.

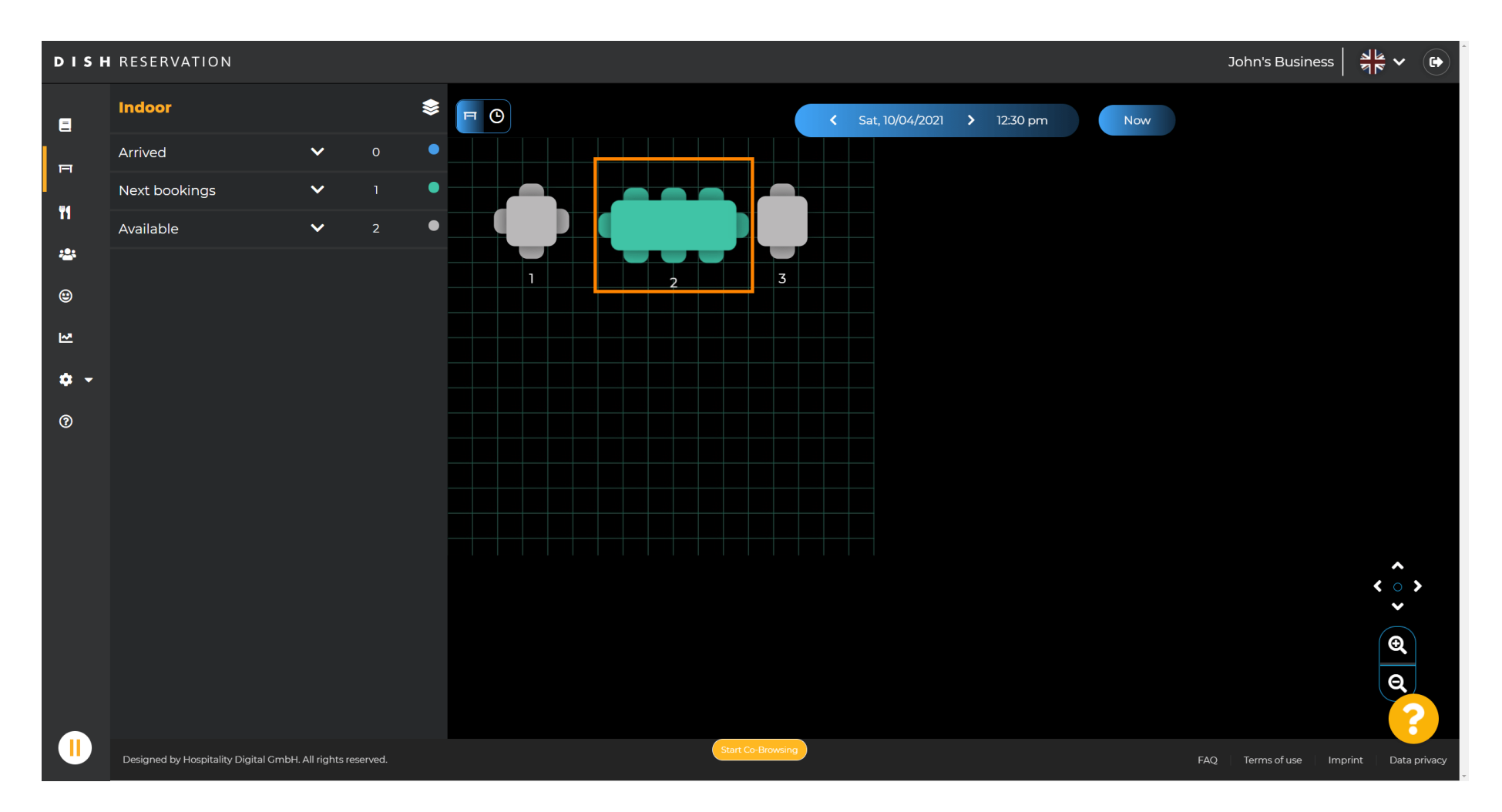

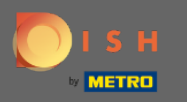

## Haga clic en cambiar tabla para configurar un grupo de tablas.

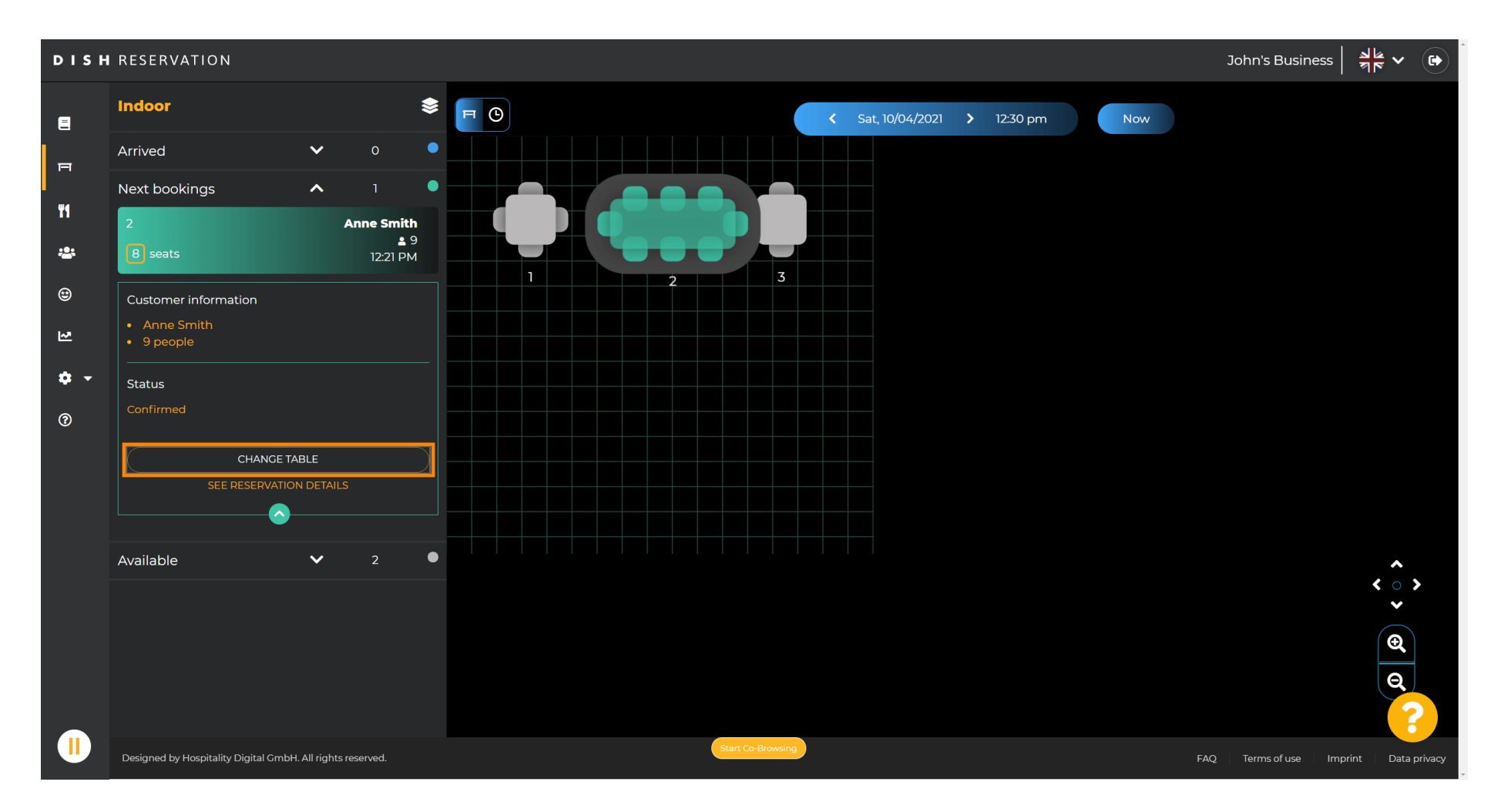

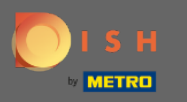

#### Seleccione una tabla para continuar.

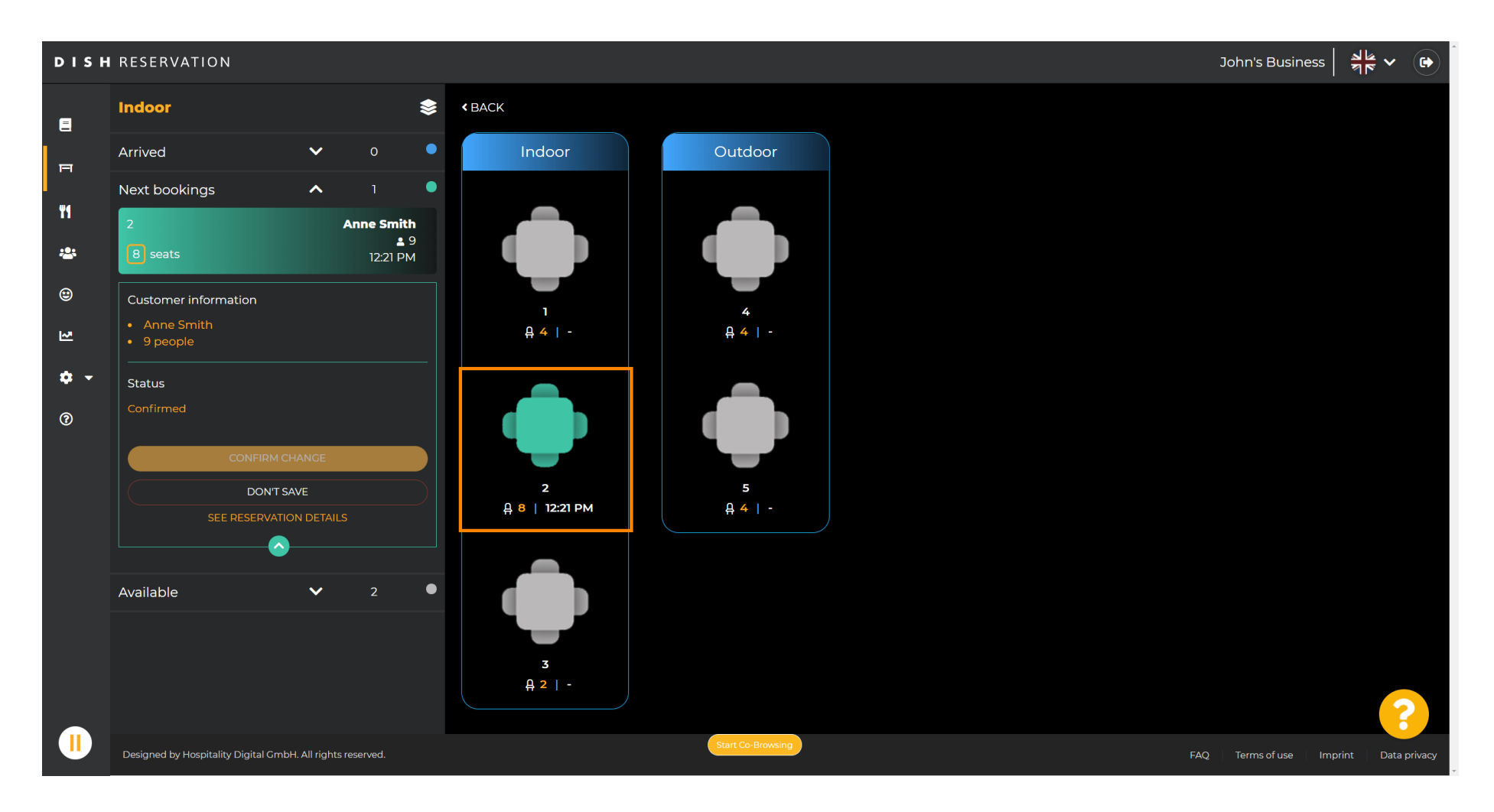

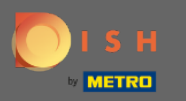

### Ahora haga clic en conectar tablas para combinarlo con otras tablas.

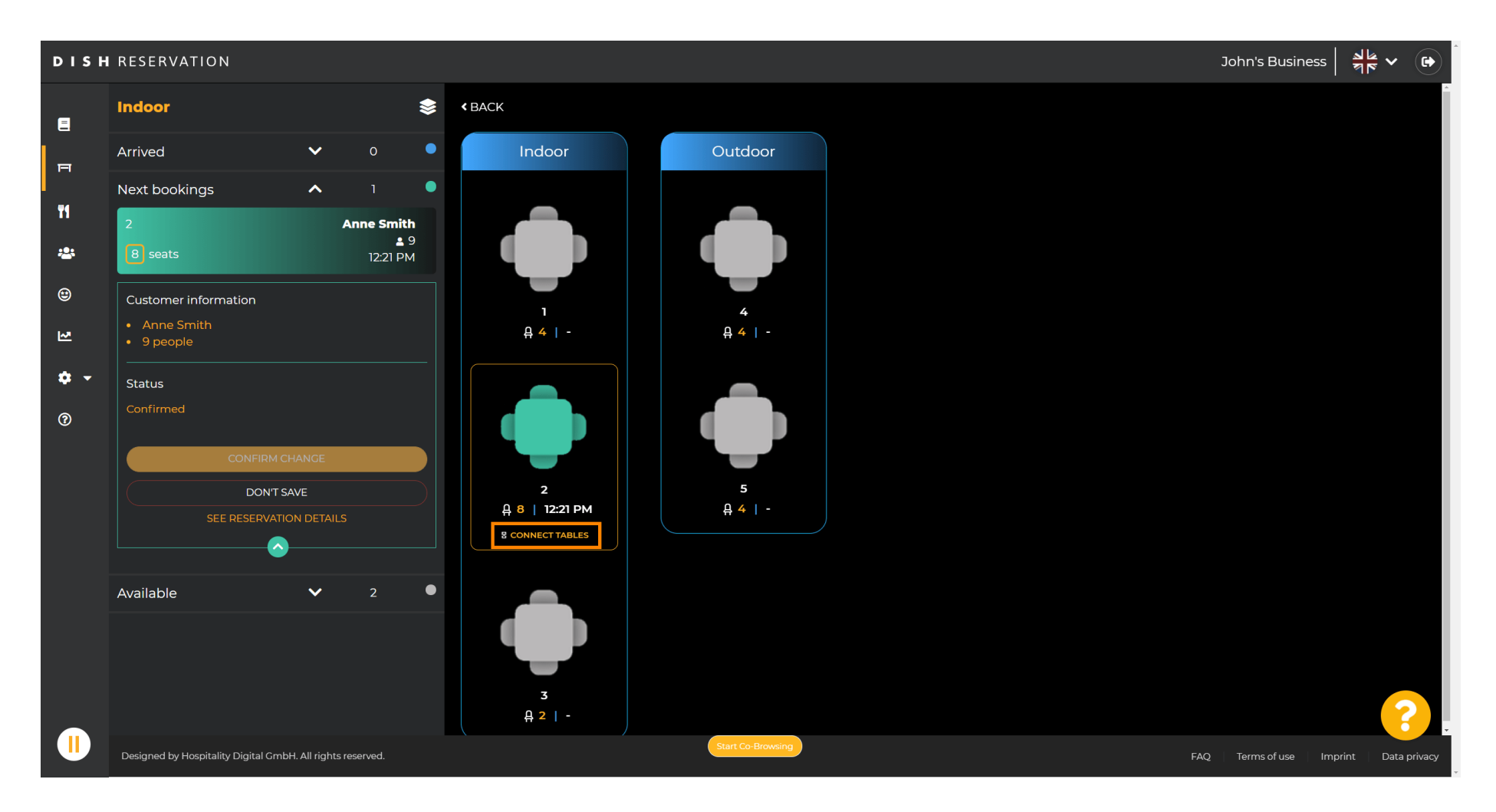

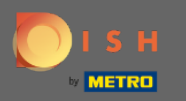

#### Continúe seleccionando otra tabla.

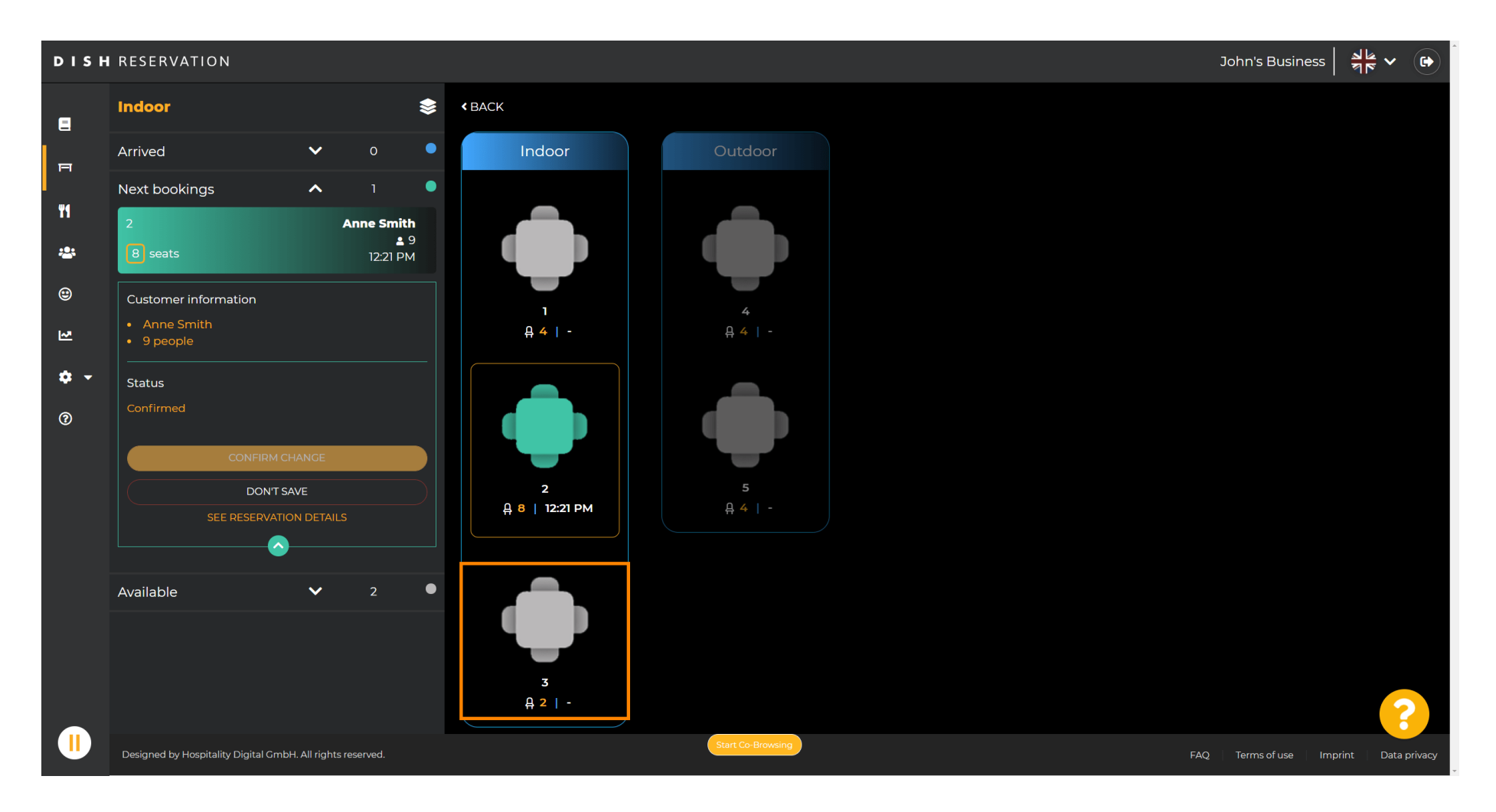

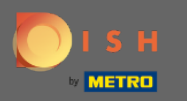

### Haga clic en confirmar cambio para guardar el grupo de mesa para esta reserva.

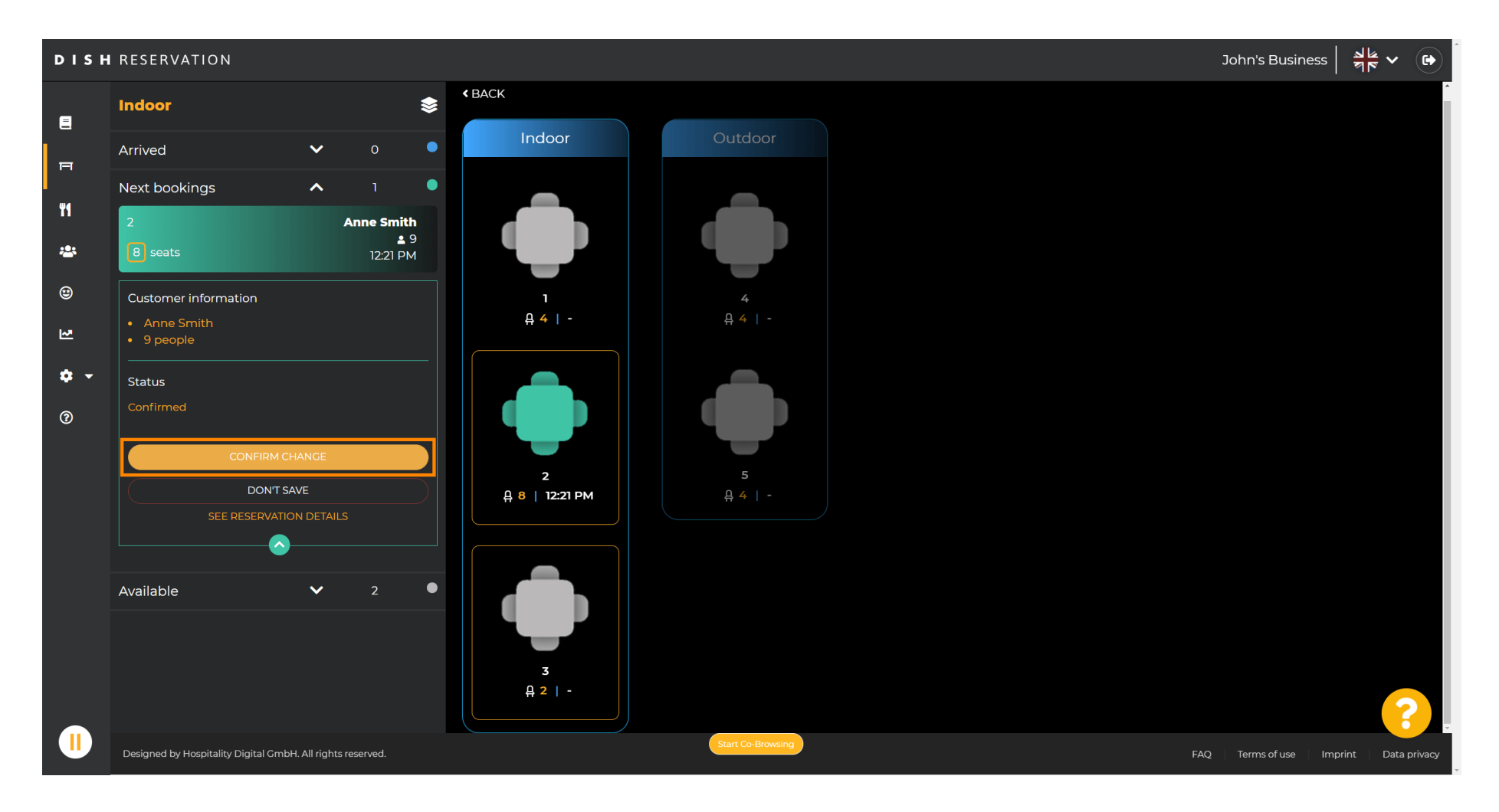

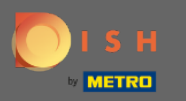

#### (i) Se ha agregado con éxito un grupo de mesas para la reserva de su cliente.

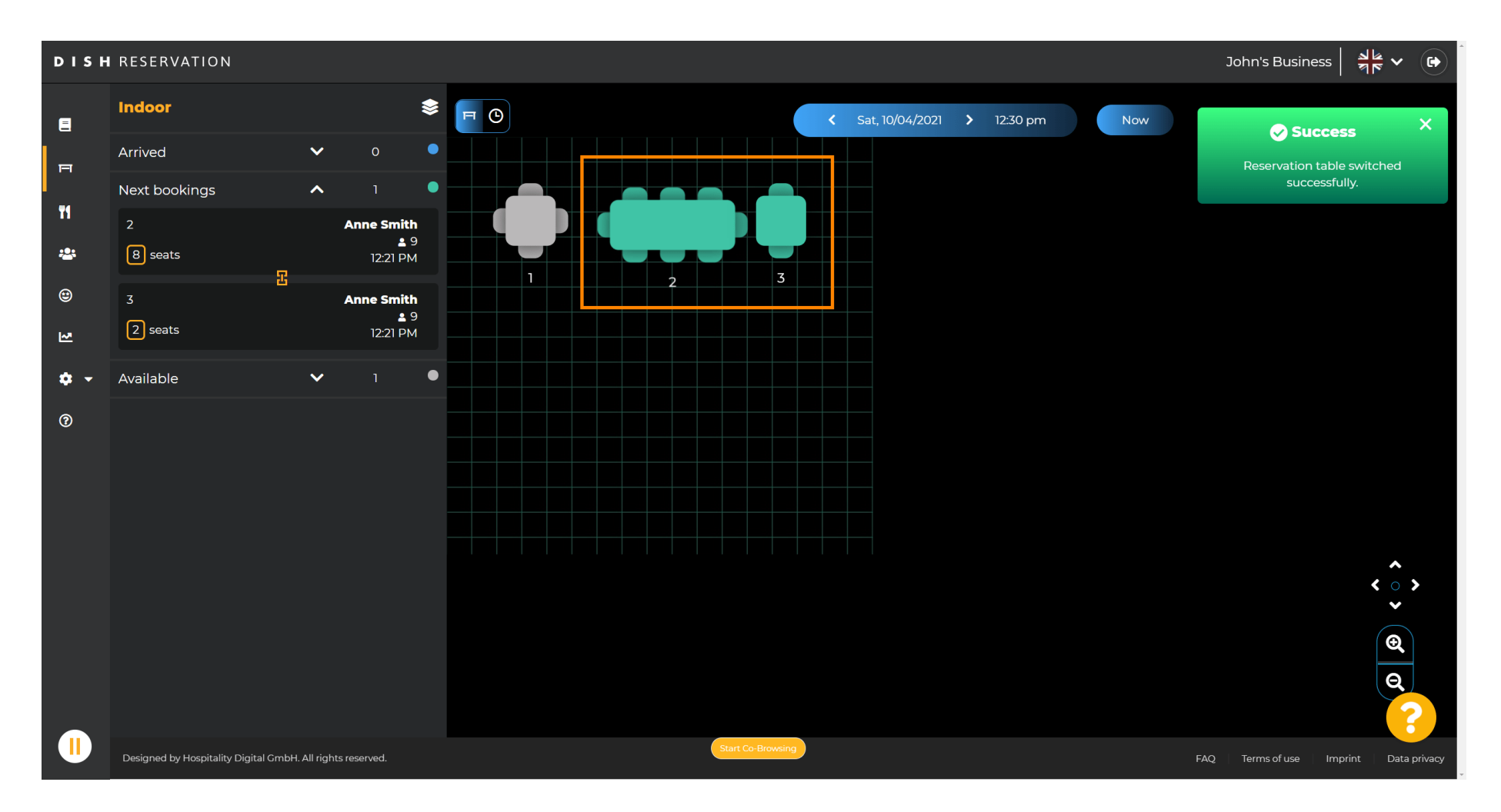

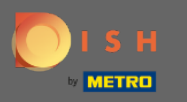

Para configurar los grupos de mesas de forma diferente, vuelve al panel de control y haz clic en configuración .

| <b>DISH</b> RESERVATION                                |                                                                                                    | нD* мто 🕤               | 최분 <b>~</b> (•       | ) |
|--------------------------------------------------------|----------------------------------------------------------------------------------------------------|-------------------------|----------------------|---|
| Reservations                                           | Have a walk-in customer? Received a reservation request over phone / email? Don't forget to add it to your WALK-IN ADD RESERVATION |                         |                      |   |
| 🍴 Menu                                                 | Wed 07/04/2021 - Wed 07/04/2021                                                                                                    |                         |                      |   |
| 🐣 Guests                                               |                                                                                                    |                         |                      |   |
| 🕲 Feedback                                             | All ○ Completed ○ Upcoming      ♥ 0      ♥ 0                                                                                       |                         |                      |   |
| 🗠 Reports                                              |                                                                                                    |                         |                      |   |
| 🔹 Settings 🔫                                           |                                                                                                    |                         |                      |   |
| ⑦ Help                                                 |                                                                                                    |                         |                      |   |
|                                                        | No reservations available                                                                                                    |                         |                      |   |
|                                                        | Print                                                                                                    |                         |                      |   |
| Too many guests in house?<br>Pause online reservations | Designed by Hospitality Digital GmbH. All rights reserved.                                                                         | FAQ   Terms of use   Im | print   Data privacy | / |

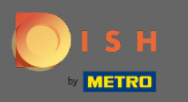

# Haga clic en mesas/asientos para continuar.

| <b>DISH</b> RESERVATION   |                                                                                                    | нд* мто 🕤 🛛 🏄                | ~ ( <del>)</del> |
|---------------------------|----------------------------------------------------------------------------------------------------|------------------------------|------------------|
| Reservations              | Have a walk-in customer? Received a reservation request over phone / email? Don't forget to add it to your WALK-IN ADD RESERVATION add RESERVATION |                              |                  |
| 🐇 Guests                  | Wed, 07/04/2021 - Wed, 07/04/2021         >                                                                                                    |                              |                  |
| 🕲 Feedback                | ● All Ocompleted Upcoming Decoming 0 😩 0                                                                                                    |                              |                  |
| 🗠 Reports                 |                                                                                                    |                              |                  |
| 🏟 Settings 👻              |                                                                                                    |                              |                  |
| O Hours                   |                                                                                                    |                              |                  |
| ☑ Reservations            |                                                                                                    |                              |                  |
| A Tables/Seats            |                                                                                                    |                              |                  |
| % Offers                  |                                                                                                    |                              |                  |
|                           | No reservations available                                                                                                    |                              |                  |
| <ul><li>Help</li></ul>    |                                                                                                    |                              |                  |
|                           | Print                                                                                                    |                              |                  |
|                           |                                                                                                    |                              |                  |
|                           |                                                                                                    |                              |                  |
| Too many guests in house? |                                                                                                    |                              | 8                |
| Pause online reservations | Designed by Hospitality Digital CmbH. All rights reserved.                                                                                         | FAQ   Terms of use   Imprint | Data privacy     |

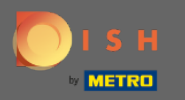

## Desplácese hacia abajo y haga clic en agregar para crear grupos de tablas.

| <b>DISH</b> RESERVATION                                |                                                                                     |                                                            |                                                              |                                                             |                                                        |                                                    |                                         |                                          |                               | нд* мто 🕤          | )   44.<br>76 | ~ 🕞          |
|--------------------------------------------------------|-------------------------------------------------------------------------------------|------------------------------------------------------------|--------------------------------------------------------------|-------------------------------------------------------------|--------------------------------------------------------|----------------------------------------------------|-----------------------------------------|------------------------------------------|-------------------------------|--------------------|---------------|--------------|
| E Reservations                                         | <b>Area(s)</b><br>If your establishm<br>Your active areas<br><b>Indoor, Outdoor</b> | nent has multip<br>are listed below                        | le areas or rooms,<br>r:                                     | you may want to                                             | define an area be                                      | fore you start assignir                            | ng tables to it. e.g                    | ı.: Indoor, Outdoor,                     | 🕑                             |                    |               |              |
| 🖶 Guests<br>🕲 Feedback<br>🗠 Reports                    | Table(s)<br>Tables are assigned<br>reservations inval<br>The tables with h          | ed to specific ar<br>id. Don't worry,<br>igh priority will | reas. When you pa<br>you can just mov<br>be preferred for ir | uuse a whole area<br>e them to other a<br>ncoming reservati | , all tables assigne<br>vailable table(s). Ye<br>ions. | d to that area will be p<br>ou can also assign tab | paused. This may<br>ples a booking pri- | make some of you<br>ority between 1 (hie | ur future<br>gh) and 3 (low). |                    |               |              |
| 🔹 Settings 👻                                           | Table name                                                                          | Seats (22)                                                 | Area name                                                    | Priority                                                    | Status                                                 |                                                    |                                         |                                          |                               |                    |               |              |
| O Hours                                                | 1                                                                                   | 4                                                          | Indoor                                                       | 1                                                           | Active                                                 |                                                    |                                         |                                          |                               |                    |               |              |
| Reservations                                           | 2                                                                                   | 8                                                          | Indoor                                                       | 1                                                           | Active                                                 |                                                    |                                         |                                          |                               |                    |               |              |
| Tables/Seats                                           | 3                                                                                   | 2                                                          | Indoor                                                       | 1                                                           | Active                                                 |                                                    |                                         |                                          |                               |                    |               |              |
| <b>%</b> Offers                                        | 4                                                                                   | 4                                                          | Outdoor                                                      | 2                                                           | Active                                                 |                                                    |                                         |                                          |                               |                    |               |              |
| A Notifications                                        | 5                                                                                   | 4                                                          | Outdoor                                                      | 2                                                           | Active                                                 |                                                    |                                         |                                          |                               |                    |               |              |
| 😤 Account                                              |                                                                                     |                                                            |                                                              |                                                             |                                                        |                                                    |                                         |                                          |                               |                    |               |              |
| ⑦ Help                                                 | Manage Tablegr                                                                      | oup(s)                                                     |                                                              |                                                             |                                                        |                                                    |                                         |                                          |                               |                    |               |              |
|                                                        | Would you like to                                                                   | add more table                                             | e combinations?                                              |                                                             |                                                        |                                                    |                                         |                                          | Add                           | ]                  |               |              |
|                                                        |                                                                                     |                                                            |                                                              |                                                             |                                                        |                                                    |                                         |                                          | SAVE                          |                    |               | 0            |
| Too many guests in house?<br>Pause online reservations | Designed by Hospitality I                                                           | Digital GmbH. All rig                                      | ghts reserved.                                               |                                                             | Start Co-B                                             | owsing                                             |                                         |                                          |                               | FAQ   Terms of use | Imprint   E   | Data privacy |

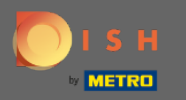

## • Haga clic en el primer cuadro para elegir los nombres de las tablas.

| <b>DISH</b> RESERVATION                                |                                                                               |                                                                                                    |                                                         |                                                              |                                                         |                                           |                                           |                                     |                                     |                     | нд* мто 🕤 | <u> </u> |  |
|--------------------------------------------------------|-------------------------------------------------------------------------------|----------------------------------------------------------------------------------------------------|---------------------------------------------------------|--------------------------------------------------------------|---------------------------------------------------------|-------------------------------------------|-------------------------------------------|-------------------------------------|-------------------------------------|---------------------|-----------|----------|--|
| E Reservations<br>¶ Menu<br>🛎 Guests                   | Area(s)<br>If your establishm<br>Your active areas<br>Indoor, Outdoor         | nent has multip<br>are listed below                                                                                                    | le areas or room:<br>v:                                 | s, you may want to                                           | o define an area be                                     | fore you start ass                        | igning tables to it                       | . e.g.: Indoor, Outc                | loor, Bar, Lounge                   | <b>C</b><br>e, etc. |           |          |  |
| Feedback Reports                                       | Tables are assign<br>reservations inva<br>The tables with h                   | ed to specific a<br>lid. Don't worry,<br>igh priority will                                                                                                    | reas. When you p<br>you can just mo<br>be preferred for | ause a whole area<br>ve them to other a<br>incoming reservat | a, all tables assigne<br>available table(s). Y<br>ions. | d to that area will<br>ou can also assigr | l be paused. This r<br>n tables a booking | nay make some o<br>priority between | f your future<br>1 (high) and 3 (lc | ow).                |           |          |  |
| 🏟 Settings 👻                                           | Table name                                                                    | Seats (22)                                                                                                    | Area name                                               | Priority                                                     | Status                                                  |                                           |                                           |                                     |                                     |                     |           |          |  |
| () Hours                                               | 1                                                                             | 4                                                                                                    | Indoor                                                  | 1                                                            | Active                                                  |                                           |                                           |                                     |                                     |                     |           |          |  |
| Reservations                                           | 2                                                                             | 8                                                                                                    | Indoor                                                  | 1                                                            | Active                                                  |                                           |                                           |                                     |                                     |                     |           |          |  |
| A Tables/Seats                                         | 3                                                                             | 2                                                                                                    | Indoor                                                  | 1                                                            | Active                                                  |                                           |                                           |                                     |                                     |                     |           |          |  |
| <b>%</b> Offers                                        | 4                                                                             | 4                                                                                                    | Outdoor                                                 | 2                                                            | Active                                                  |                                           |                                           |                                     |                                     |                     |           |          |  |
| A Notifications                                        | 5                                                                             | 4                                                                                                    | Outdoor                                                 | 2                                                            | Active                                                  |                                           |                                           |                                     |                                     |                     |           |          |  |
| 👚 Account                                              |                                                                               |                                                                                                    |                                                         |                                                              |                                                         |                                           |                                           |                                     |                                     |                     |           |          |  |
| Help                                                   | Manage Tablegr<br>Don't forget to se<br>(Please type nar<br>Would you like to | Manage Tablegroup(s)         Don't forget to save your changes         (Please type name of tables)         Min.Guests         Max.Guests         Priority         Would you like to add more table combinations? |                                                         |                                                              |                                                         |                                           |                                           |                                     |                                     |                     |           |          |  |
| Too many guests in house?<br>Pause online reservations |                                                                               |                                                                                                    |                                                         |                                                              | Start Co-B                                              | owsing                                    |                                           |                                     | 🕲 S/                                | AVE                 |           |          |  |

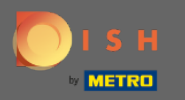

#### Seleccione el nombre/número de la mesa que desea combinar con otras mesas.

нд\* мто Ϛ **DISH** RESERVATION Area(s) Reservations If your establishment has multiple areas or rooms, you may want to define an area before you start assigning tables to it. e.g.: Indoor, Outdoor, Bar, Lounge, etc. Your active areas are listed below: 🝴 Menu Indoor, Outdoor 🐣 Guests Table(s) Ľ Feedback Tables are assigned to specific areas. When you pause a whole area, all tables assigned to that area will be paused. This may make some of your future reservations invalid. Don't worry, you can just move them to other available table(s). You can also assign tables a booking priority between 1 (high) and 3 (low). 🗠 Reports The tables with high priority will be preferred for incoming reservations. 🔹 Settings 👻 Table name Seats (22) Area name Priority Status 1 4 Indoor 1 Active () Hours 🖻 Reservations 2 8 Indoor 1 Active 🐣 Tables/Seats 3 2 Indoor 1 Active % Offers 4 4 Outdoor 2 Active ▲ Notifications 2 Active 🕋 Account 3 ⑦ Help 4 5 (Please type name of tables) Min.Guests Max.Guests Priority Î Would you like to add more table combinations? Add Too many guests in house? ΪI. Pause online reservations

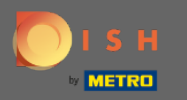

# • Haga clic en el mismo cuadro para agregar otra tabla.

| <b>DISH</b> RESERVATION                                |                                                                                             |                                                                                                    |                                                            |                                                              |                                                        |                                                                                    |                                                    |                                   | НD* МТО 🕤 | <u> </u> |   |
|--------------------------------------------------------|---------------------------------------------------------------------------------------------|----------------------------------------------------------------------------------------------------|------------------------------------------------------------|--------------------------------------------------------------|--------------------------------------------------------|------------------------------------------------------------------------------------|----------------------------------------------------|-----------------------------------|-----------|----------|---|
| Reservations Menu                                      | <b>Area(s)</b><br>If your establishn<br>Your active areas<br><b>Indoor</b> , <b>Outdoor</b> | nent has multip<br>: are listed below                                                                                                    | ile areas or rooms<br>v:                                   | s, you may want to                                           | o define an area b                                     | efore you start assigning tables to it. e.                                         | g.: Indoor, Outdoor, Ba                            | <b>C</b> r, Lounge, etc.          |           |          |   |
| 🛎 Guests<br>🕲 Feedback<br>🗠 Reports                    | <b>Table(s)</b><br>Tables are assign<br>reservations inva<br>The tables with h              | ied to specific ai<br>lid. Don't worry,<br>ligh priority will                                                                                                    | reas. When you p<br>you can just mov<br>be preferred for i | ause a whole area<br>ve them to other a<br>incoming reservat | a, all tables assign<br>available table(s). '<br>ions. | ied to that area will be paused. This ma<br>You can also assign tables a booking p | y make some of your fu<br>riority between 1 (high) | <b>L</b><br>uture<br>and 3 (low). |           |          |   |
| 🏟 Settings 🔫                                           | Table name                                                                                  | Seats (22)                                                                                                    | Area name                                                  | Priority                                                     | Status                                                 |                                                                                    |                                                    |                                   |           |          |   |
| O Hours                                                | 1                                                                                           | 4                                                                                                    | Indoor                                                     | 1                                                            | Active                                                 |                                                                                    |                                                    |                                   |           |          |   |
| Reservations                                           | 2                                                                                           | 8                                                                                                    | Indoor                                                     | 1                                                            | Active                                                 |                                                                                    |                                                    |                                   |           |          |   |
| Tables/Seats                                           | 3                                                                                           | 2                                                                                                    | Indoor                                                     | 1                                                            | Active                                                 |                                                                                    |                                                    |                                   |           |          |   |
| <b>%</b> Offers                                        | 4                                                                                           | 4                                                                                                    | Outdoor                                                    | 2                                                            | Active                                                 |                                                                                    |                                                    |                                   |           |          |   |
| A Notifications                                        | 5                                                                                           | 4                                                                                                    | Outdoor                                                    | 2                                                            | Active                                                 |                                                                                    |                                                    |                                   |           |          |   |
| 😤 Account                                              |                                                                                             |                                                                                                    |                                                            |                                                              |                                                        |                                                                                    |                                                    |                                   |           |          |   |
| ⑦ Help                                                 | Manage Tablegu<br>Don't forget to se<br>x2<br>Would you like to                             | Manage Tablegroup(s) Don't forget to save your changes          *2       *         Min.Guests       Max.Guests         Would you like to add more table combinations?       Add |                                                            |                                                              |                                                        |                                                                                    |                                                    |                                   |           |          |   |
| Too many guests in house?<br>Pause online reservations |                                                                                             |                                                                                                    |                                                            |                                                              | Start Co-                                              | Browsing                                                                           |                                                    | <b>⊠</b> SAVE                     |           |          | 2 |

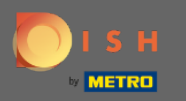

# Seleccione el nombre de la tabla para combinar las tablas.

| <b>DISH</b> RESERVATION                                |                                                                           |                                                           |                                                             |                                                          |                                                         |                                                             |                                                  |                                               | нD* мто 🕤 | औ <u>।</u><br>त्राह्य <b>२</b> ( |  |
|--------------------------------------------------------|---------------------------------------------------------------------------|-----------------------------------------------------------|-------------------------------------------------------------|----------------------------------------------------------|---------------------------------------------------------|-------------------------------------------------------------|--------------------------------------------------|-----------------------------------------------|-----------|----------------------------------|--|
| Reservations Menu                                      | Area(s)<br>If your establishm<br>Your active areas<br>Indoor, Outdoor     | nent has multip<br>are listed belov                       | le areas or rooms<br>v:                                     | , you may want to                                        | o define an area be                                     | fore you start assigning ta                                 | ables to it. e.g.: Indoor, C                     | Dutdoor, Bar, Lounge, et                      | •<br>c.   |                                  |  |
| 🖶 Guests<br>🕲 Feedback<br>🗠 Reports                    | Table(s)<br>Tables are assigne<br>reservations inval<br>The tables with h | ed to specific a<br>id. Don't worry,<br>igh priority will | reas. When you p<br>you can just mov<br>be preferred for ii | ause a whole area<br>them to other a<br>ncoming reservat | ı, all tables assigne<br>ıvailable table(s). Y<br>ions. | rd to that area will be paus<br>ou can also assign tables a | ed. This may make son<br>a booking priority betw | e of your future<br>een 1 (high) and 3 (low). | 2         |                                  |  |
| Settings -                                             | Table name                                                                | <b>Seats (22)</b>                                         | Area name                                                   | Priority                                                 | <b>Status</b><br>Active                                 |                                                             |                                                  |                                               |           |                                  |  |
| Reservations                                           | 2                                                                         | 8                                                         | Indoor                                                      | 1                                                        | Active                                                  |                                                             |                                                  |                                               |           |                                  |  |
| Tables/Seats % Offers                                  | 3                                                                         | 2                                                         | Indoor<br>Outdoor                                           | 1<br>2                                                   | Active<br>Active                                        |                                                             |                                                  |                                               |           |                                  |  |
| ♠ Notifications ♣ Account                              | 5                                                                         | 4                                                         | Outdoor                                                     | 2                                                        | Active                                                  |                                                             |                                                  |                                               |           |                                  |  |
| ⑦ Help                                                 | 1<br>3<br>¥2                                                              |                                                           | ×                                                           | Min.Guests                                               | Max.Guests                                              | Priority +                                                  | ā                                                |                                               |           |                                  |  |
| Too many guests in house?<br>Pause online reservations | Would you like to                                                         | add more tabl                                             | e combinations?                                             |                                                          | Start Co-E                                              | rowsing                                                     |                                                  | Add                                           |           | ?                                |  |

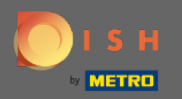

#### Т

### Ahora escriba el número mínimo de invitados que se pueden reservar en este grupo de mesa.

| DISH RESERVATION                                       |                                         |                                        |                                     |                                         |                               |                   |                 |                     |                |                 |         | нд* мто 🧲 | ) | 키 <b>주 ~</b> |   |
|--------------------------------------------------------|-----------------------------------------|----------------------------------------|-------------------------------------|-----------------------------------------|-------------------------------|-------------------|-----------------|---------------------|----------------|-----------------|---------|-----------|---|--------------|---|
| Reservations                                           | Area(s)                                 |                                        |                                     |                                         |                               | -                 |                 |                     |                |                 | ľ       |           |   |              |   |
| <b>"I</b> Menu                                         | If your establishm<br>Your active areas | are listed belov                       | ile areas or room:<br>v:            | s, you may want to                      | define an area be             | efore you start a | assigning tabl  | les to it. e.g.: In | door, Outdooi  | r, Bar, Loung   | e, etc. |           |   |              |   |
|                                                        | Indoor, Outdoor                         |                                        |                                     |                                         |                               |                   |                 |                     |                |                 |         |           |   |              |   |
| Guests                                                 | Table(s)                                |                                        |                                     |                                         |                               |                   |                 |                     |                |                 | ľ       |           |   |              |   |
| 🕲 Feedback                                             | Tables are assign                       | ed to specific a                       | reas. When you p                    | ause a whole area                       | , all tables assigne          | d to that area    | will be paused  | d. This may ma      | ike some of yo | our future      |         |           |   |              |   |
| 🗠 Reports                                              | reservations inval<br>The tables with h | lid. Don't worry,<br>igh priority will | you can just mo<br>be preferred for | ve them to other a<br>incoming reservat | vailable table(s). Y<br>ions. | ou can also ass   | sign tables a b | ooking priorit      | y between I (h | high) and 3 (lo | ow).    |           |   |              |   |
| 🏟 Settings 👻                                           | Table name                              | Seats (22)                             | Area name                           | Priority                                | Status                        |                   |                 |                     |                |                 |         |           |   |              |   |
| O Hours                                                | 1                                       | 4                                      | Indoor                              | 1                                       | Active                        |                   |                 |                     |                |                 |         |           |   |              |   |
| 🖻 Reservations                                         | 2                                       | 8                                      | Indoor                              | 1                                       | Active                        |                   |                 |                     |                |                 |         |           |   |              |   |
| A Tables/Seats                                         | 3                                       | 2                                      | Indoor                              | 1                                       | Active                        |                   |                 |                     |                |                 |         |           |   |              |   |
| <b>%</b> Offers                                        | 4                                       | 4                                      | Outdoor                             | 2                                       | Active                        |                   |                 |                     |                |                 |         |           |   |              |   |
| A Notifications                                        | 5                                       | 4                                      | Outdoor                             | 2                                       | Active                        |                   |                 |                     |                |                 |         |           |   |              |   |
| Account                                                |                                         |                                        |                                     |                                         |                               |                   |                 |                     |                |                 |         |           |   |              |   |
| ⑦ Help                                                 | Manage Tablegr                          | oup(s)                                 |                                     |                                         |                               |                   |                 |                     |                |                 |         |           |   |              |   |
|                                                        | Don't forget to sa                      | ive your change                        | s                                   |                                         |                               |                   |                 |                     |                |                 |         |           |   |              |   |
|                                                        | *2 *3                                   |                                        | *                                   | 9                                       | Max.Guests                    | Priority          | -               | Ĭ                   |                |                 |         |           |   |              |   |
|                                                        | Would you like to                       | add more table                         | e combinations?                     |                                         |                               |                   |                 |                     |                | Add             |         |           |   | ?            |   |
| Too many guests in house?<br>Pause online reservations |                                         |                                        |                                     |                                         | Start Co-E                    | rowsing           |                 |                     |                | 🖻 S.            | AVE     |           |   |              | _ |

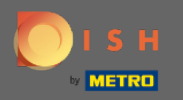

Т

### Y luego, escriba el número máximo de invitados para continuar.

| DISH RESERVATION                                       |                                         |                                       |                                        |                                       |                                 |                              |                              |                           | нд* мто 🕤 | 최본 <b>~</b> |  |
|--------------------------------------------------------|-----------------------------------------|---------------------------------------|----------------------------------------|---------------------------------------|---------------------------------|------------------------------|------------------------------|---------------------------|-----------|-------------|--|
|                                                        | Area(s)                                 |                                       |                                        |                                       |                                 |                              |                              | ľ                         |           |             |  |
| E Reservations                                         | If your establishm                      | nent has multip                       | le areas or rooms                      | s, you may want to                    | o define an area b              | efore you start assigning ta | bles to it. e.g.: Indoor, Ou | utdoor, Bar, Lounge, etc. |           |             |  |
| 🍴 Menu                                                 | Indoor, Outdoor                         | are listed belov                      | V:                                     |                                       |                                 |                              |                              |                           |           |             |  |
| 🐣 Guests                                               |                                         |                                       |                                        |                                       |                                 |                              |                              |                           |           |             |  |
| Eedback                                                | Table(s)                                | ed to specific a                      | reas. When you p                       | ause a whole are                      | a, all tables assign            | ed to that area will be paus | ed. This may make some       | e of your future          |           |             |  |
| 🗠 Reports                                              | reservations inval<br>The tables with h | id. Don't worry,<br>igh priority will | you can just mov<br>be preferred for i | ve them to other a<br>ncoming reserva | available table(s). `<br>tions. | /ou can also assign tables a | booking priority betwee      | en 1 (high) and 3 (low).  |           |             |  |
| 🏟 Settings 👻                                           | Table name                              | Seats (22)                            | Area name                              | Priority                              | Status                          |                              |                              |                           |           |             |  |
| () Hours                                               | 1                                       | 4                                     | Indoor                                 | 1                                     | Active                          |                              |                              |                           |           |             |  |
| Reservations                                           | 2                                       | 8                                     | Indoor                                 | 1                                     | Active                          |                              |                              |                           |           |             |  |
| A Tables/Seats                                         | 3                                       | 2                                     | Indoor                                 | 1                                     | Active                          |                              |                              |                           |           |             |  |
| <b>%</b> Offers                                        | 4                                       | 4                                     | Outdoor                                | 2                                     | Active                          |                              |                              |                           |           |             |  |
| A Notifications                                        | 5                                       | 4                                     | Outdoor                                | 2                                     | Active                          |                              |                              |                           |           |             |  |
| 😚 Account                                              |                                         |                                       |                                        |                                       |                                 |                              |                              |                           |           |             |  |
| ⑦ Help                                                 | Managa Tablagr                          | oup(c)                                |                                        |                                       |                                 |                              |                              |                           |           |             |  |
|                                                        | Don't forget to sa                      | ve vour change                        |                                        |                                       |                                 |                              |                              |                           |           |             |  |
|                                                        | *2 *3                                   | ve your change                        | *                                      | 9                                     | 1                               | Priority •                   |                              |                           |           |             |  |
|                                                        |                                         |                                       |                                        |                                       |                                 |                              |                              |                           |           |             |  |
|                                                        | Would you like to                       | add more tabl                         | e combinations?                        |                                       |                                 |                              |                              | Add                       |           | 2           |  |
| Too many guests in house?<br>Pause online reservations |                                         |                                       |                                        |                                       | Start Co-                       | Browsing                     |                              | SAVE                      |           |             |  |

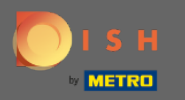

# Ahora, seleccione la prioridad para este grupo de tablas.

| <b>DISH</b> RESERVATION             |                                                                         |                                                             |                                                            |                                                              |                                                        |                                                                                          |                                                              | НD* МТО 💽 | 제주 <b>~</b> ( |   |
|-------------------------------------|-------------------------------------------------------------------------|-------------------------------------------------------------|------------------------------------------------------------|--------------------------------------------------------------|--------------------------------------------------------|------------------------------------------------------------------------------------------|--------------------------------------------------------------|-----------|---------------|---|
| Reservations Menu                   | Area(s)<br>If your establishn<br>Your active areas<br>Indoor, Outdoor   | nent has multip<br>are listed below                         | le areas or rooms<br>v:                                    | 5, you may want to                                           | o define an area b                                     | efore you start assigning tables to it. e.g.: I                                          | 🖍 ndoor, Outdoor, Bar, Lounge, etc.                          |           |               |   |
| 🖶 Guests<br>🕲 Feedback<br>🗠 Reports | Table(s)<br>Tables are assign<br>reservations inva<br>The tables with h | ed to specific a<br>lid. Don't worry,<br>iigh priority will | reas. When you p<br>you can just mor<br>be preferred for i | pause a whole area<br>ve them to other a<br>incoming reserva | a, all tables assign<br>available table(s).`<br>tions. | ed to that area will be paused. This may m<br>You can also assign tables a booking prior | ake some of your future<br>ity between 1 (high) and 3 (low). |           |               |   |
| 💠 Settings 👻                        | Table name                                                              | Seats (22)                                                  | Area name                                                  | Priority                                                     | Status                                                 |                                                                                          |                                                              |           |               |   |
| () Hours                            | 1                                                                       | 4                                                           | Indoor                                                     | 1                                                            | Active                                                 |                                                                                          |                                                              |           |               |   |
| Reservations                        | 2                                                                       | 8                                                           | Indoor                                                     | 1                                                            | Active                                                 |                                                                                          |                                                              |           |               |   |
| Tables/Seats                        | 3                                                                       | 2                                                           | Indoor                                                     | 1                                                            | Active                                                 |                                                                                          |                                                              |           |               |   |
| % Offers                            | 4                                                                       | 4                                                           | Outdoor                                                    | 2                                                            | Active                                                 |                                                                                          |                                                              |           |               |   |
| A Notifications                     | 5                                                                       | 4                                                           | Outdoor                                                    | 2                                                            | Active                                                 |                                                                                          |                                                              |           |               |   |
| 👚 Account                           |                                                                         |                                                             |                                                            |                                                              |                                                        |                                                                                          |                                                              |           |               |   |
| Help                                | Manage Tablegi<br>Don't forget to se<br>12 x3<br>Would you like to      | roup(s)<br>ave your change<br>o add more table              | e combinations?                                            | 9                                                            | 10                                                     | Priority  Prio 1 Prio 2 Prio 3                                                           | Add                                                          |           | 2             |   |
| Pause online reservations           |                                                                         |                                                             |                                                            |                                                              | Start Co-                                              | Browsing                                                                                 | SAVE                                                         |           |               | _ |

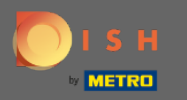

# Finalice el proceso haciendo clic en el botón Guardar.

| <b>DISH</b> RESERVATION                                |                                                            |                                       |                                     |                                      |                               |                                                                                  |     |
|--------------------------------------------------------|------------------------------------------------------------|---------------------------------------|-------------------------------------|--------------------------------------|-------------------------------|----------------------------------------------------------------------------------|-----|
| Reservations                                           | lf your establishm<br>Your active areas<br>Indoor, Outdoor | nent has multip<br>are listed below   | le areas or room:<br>/:             | s, you may want t                    | o define an area b            | efore you start assigning tables to it. e.g.: Indoor, Outdoor, Bar, Lounge, etc. |     |
| 🐣 Guests                                               | <b>Table(s)</b><br>Tables are assign                       | ed to specific ar                     | reas. When you p                    | bause a whole are                    | a, all tables assign          | ed to that area will be paused. This may make some of your future                |     |
| 🕲 Feedback                                             | reservations inval<br>The tables with h                    | id. Don't worry,<br>igh priority will | you can just mo<br>be preferred for | ve them to other<br>incoming reserva | available table(s).<br>tions. | You can also assign tables a booking priority between 1 (high) and 3 (low).      |     |
| 🗠 Reports                                              | Table name                                                 | Seats (22)                            | Area name                           | Priority                             | Status                        |                                                                                  |     |
| 💠 Settings 👻                                           | 1                                                          | 4                                     | Indoor                              | 1                                    | Active                        |                                                                                  |     |
| O Hours                                                | 2                                                          | 8                                     | Indoor                              | 1                                    | Active                        |                                                                                  |     |
| Reservations                                           | 3                                                          | 2                                     | Indoor                              | 1                                    | Active                        |                                                                                  |     |
| Tables/Seats                                           | 4                                                          | 4                                     | Outdoor                             | 2                                    | Active                        |                                                                                  |     |
| % Offers                                               | 5                                                          | 4                                     | Outdoor                             | 2                                    | Active                        |                                                                                  |     |
| A Notifications                                        |                                                            |                                       |                                     |                                      |                               |                                                                                  |     |
| \land Account                                          | Manage Tablegr                                             | oup(s)                                |                                     |                                      |                               |                                                                                  |     |
| ⑦ Help                                                 | Don't forget to sa                                         | ave your change                       | 5                                   |                                      |                               |                                                                                  |     |
|                                                        | *2 *3                                                      |                                       | ×                                   | 9                                    | 10                            | Prio 2 •                                                                         |     |
|                                                        |                                                            |                                       |                                     |                                      |                               |                                                                                  |     |
|                                                        | Would you like to                                          | add more table                        | e combinations?                     |                                      |                               | Add                                                                              |     |
| Too many guests in house?<br>Pause online reservations |                                                            |                                       |                                     |                                      | Start Co-                     | Browsing                                                                         | ] ? |

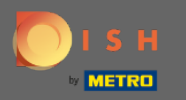

## Eso es todo. Ahora puede configurar grupos de tablas

| <b>DISH</b> RESERVATION                                |                                                      |                                                            |                                                         |                                             |                                          |                                                                                                    |                           | нд* мто 🕤                           |                     |                       |
|--------------------------------------------------------|------------------------------------------------------|------------------------------------------------------------|---------------------------------------------------------|---------------------------------------------|------------------------------------------|----------------------------------------------------------------------------------------------------|---------------------------|-------------------------------------|---------------------|-----------------------|
|                                                        | Your establishing<br>Your active areas               | ment has multip<br>s are listed belov                      | ile areas or rooms<br>v:                                | s, you may want to                          | derine an area be                        | nore you start assigning tables to it. e.g.: Indoor, Outdoor, Ba                                                         | ar, Lounge, etc.          | _                                   |                     |                       |
| Reservations                                           | Indoor, Outdoor                                      |                                                            |                                                         |                                             |                                          |                                                                                                    |                           | ⊘ Areas, Tables<br>successfully sav | and TableGro<br>ed. | ups 🎽                 |
| 🎢 Menu                                                 | Table(s)                                             |                                                            |                                                         |                                             |                                          |                                                                                                    | Ľ                         |                                     |                     |                       |
| 🐣 Guests                                               | Tables are assigr                                    | ned to specific a                                          | reas. When you p                                        | ause a whole area,                          | all tables assigne                       | d to that area will be paused. This may make some of your t                                                              | uture                     |                                     |                     |                       |
| 🕲 Feedback                                             | The tables with h                                    | nigh priority will                                         | you can just mov<br>be preferred for i                  | /e them to other av<br>ncoming reservation  | /allable table(s). Y<br>ons.             | ou can also assign tables a booking priority between I (high                                                             | ) and 3 (low).            |                                     |                     |                       |
| 🗠 Reports                                              | Table name                                           | Seats (22)                                                 | Area name                                               | Priority                                    | Status                                   |                                                                                                    |                           |                                     |                     |                       |
| 🔹 Settings 👻                                           | 1                                                    | 4                                                          | Indoor                                                  | 1                                           | Active                                   |                                                                                                    |                           |                                     |                     |                       |
|                                                        | 2                                                    | 8                                                          | Indoor                                                  | 1                                           | Active                                   |                                                                                                    |                           |                                     |                     |                       |
|                                                        | 3                                                    | 2                                                          | Indoor                                                  | 1                                           | Active                                   |                                                                                                    |                           |                                     |                     |                       |
| Reservations                                           | 4                                                    | 4                                                          | Outdoor                                                 | 2                                           | Active                                   |                                                                                                    |                           |                                     |                     |                       |
|                                                        | 5                                                    | 4                                                          | Outdoor                                                 | 2                                           | Active                                   |                                                                                                    |                           |                                     |                     |                       |
|                                                        |                                                      |                                                            |                                                         |                                             |                                          |                                                                                                    |                           |                                     |                     |                       |
|                                                        |                                                      |                                                            |                                                         |                                             |                                          |                                                                                                    |                           | 1                                   |                     |                       |
| Account                                                | Tablegroups                                          |                                                            |                                                         |                                             |                                          |                                                                                                    | Ľ                         |                                     |                     |                       |
| ⑦ Help                                                 | You can configu<br>reservation. Plea<br>maximum numl | re table combin<br>ise configure a li<br>per of guests, wł | ations here. If res<br>ne for each possi<br>hich fit on | ervations don't fit a<br>ble combination, a | any of the tables,<br>specific table car | we will try to configure one of the configured table combin<br>n used in multiple combinations, You can configure minimu | ations for this<br>um and |                                     |                     |                       |
|                                                        | Tables M                                             | lin.Guests                                                 | Max.Guests                                              | Priority                                    | Status                                   |                                                                                                    |                           |                                     |                     |                       |
|                                                        | 2,3                                                  | 9                                                          | 10                                                      | 2                                           | Active                                   |                                                                                                    |                           |                                     |                     |                       |
| Too many guests in house?<br>Pause online reservations | Designed by Hospitality                              | / Digital GmbH. All ri                                     | ghts reserved.                                          |                                             | Start Co-B                               | rowsing                                                                                                    | FA                        | Q   Terms of use                    | Imprint   Dat       | <b>?</b><br>a privacy |